# Project終了時の手順

## 【1】入力データをエクスポートする

①左メニューより、Data Exports, Reports, and Statsをクリック
 ②Export dataをクリック
 ③出力フォーマットを選択し、右下のExportDataをクリックする

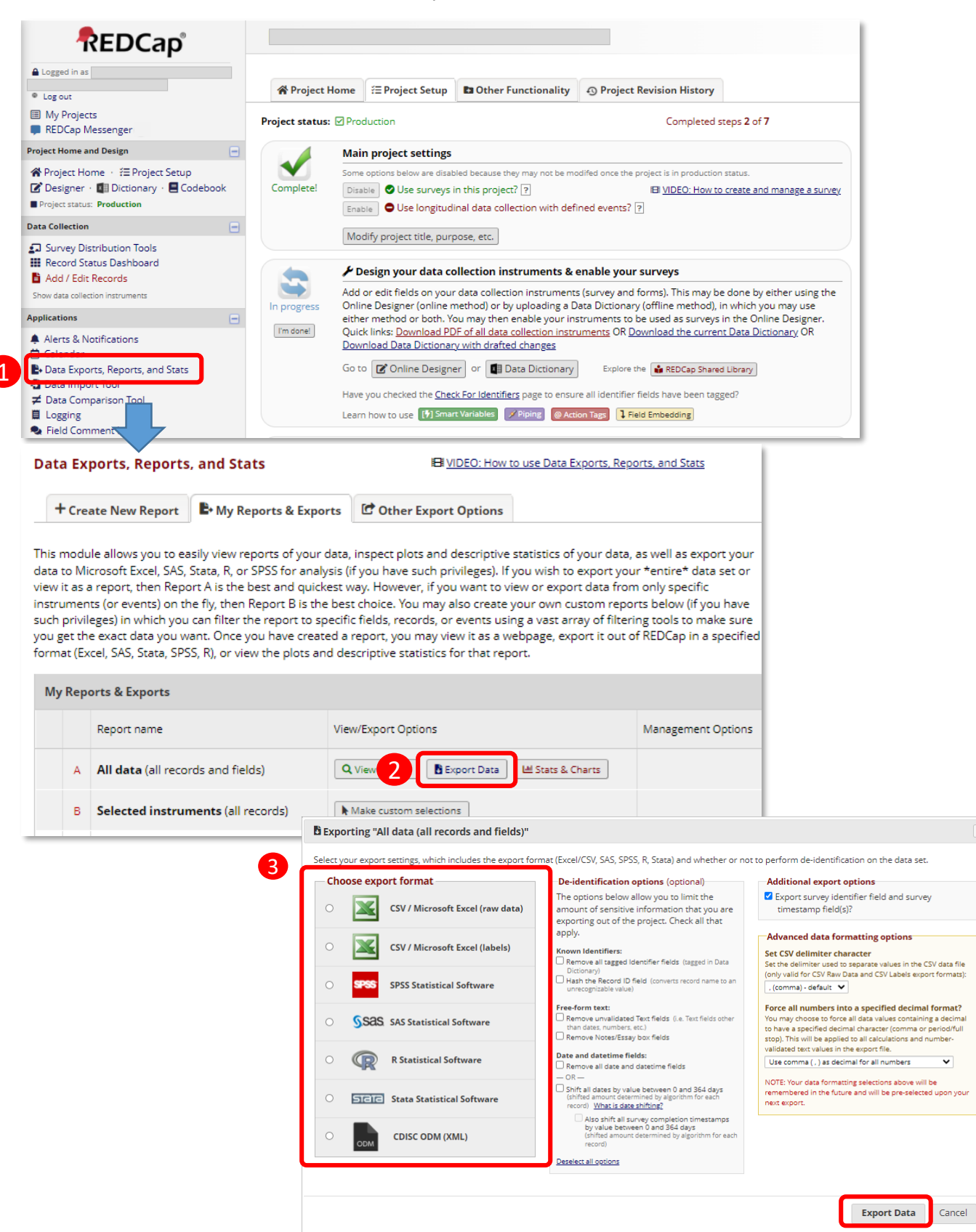

## [2]データ収集フォーマットをエクスポートする(⑥~⑨はlongitudinal dataを有効にしている場合)

#### ④Project Setupをクリック

- ⑤Download the current data dictionaryをクリックしてdata dictionaryをダウンロード
- ⑥Difine My Eventsをクリック
- ⑦画面中ほどのUpload or download arms/eventsをクリックし、下のDownload events(CSV)を選択し、eventの設定ファイルをダウンロード
- ⑧Designate Instruments for My Eventsタブをクリック
- ⑨ Upload or download Instrument Mappingをクリックし、下のDownload instrument-event mappings(CSV)
  を選択しinstrument-event mappingsをダウンロード

| A Project H     | Home                                                                                                    | ੰΞ Project Setup                          | 4<br>Other Functionality                             | Project Revision History                         |             |
|-----------------|----------------------------------------------------------------------------------------------------|-------------------------------------------|------------------------------------------------------|--------------------------------------------------|-------------|
| Project status: | Prod                                                                                                    | luction                                   |                                                      | Completed st                                     | teps 9 of 9 |
|                 | Main                                                                                                    | n project settings                        |                                                      |                                                  |             |
| Complete!       | Some                                                                                                    | options below are disab                   | bled because they may not be mo                      | odifed once the project is in production         | status.     |
| completer       | Disable Sub logiculinal data collection with defined events? ?                                                                                                    |                                           |                                                      |                                                  |             |
|                 | Mod                                                                                                    | lify project title, purp                  | pose, etc.                                           |                                                  |             |
|                 | ۶ 🍾                                                                                                    | esign your data co                        | ollection instruments                                |                                                  |             |
| Complete!       | Add or edit fields on your data collection instruments. This may be done by either using the Online Designer (online method) or by uploading a Data Dictionary (offline method), in which you may use either method or both. Quick links: Download PDF of all data collection instruments of Download the current Data Dictionary |                                           |                                                      |                                                  |             |
|                 | Go to<br>Learn                                                                                                    | how to use [7] Smar                       | er or 🛄 Data Dictionary<br>t Variables 🖉 Piping @Act | ion Tags                                         |             |
|                 | ۶ 🖌                                                                                                    | efine your events                         | and designate instrume                               | ents for them                                    |             |
| Complete!       | Creat<br>Go to                                                                                                    | e events for re-using<br>Define My Events | or Designate Instrument                              | ts and/or set up scheduling,<br>ts for My Events |             |
| Not complete?   |                                                                                                    |                                           |                                                      |                                                  |             |

|                                                                                                    |                                                                                                    | 📕 Upload or download arms/events 🗢                                                                                                    |
|----------------------------------------------------------------------------------------------------|----------------------------------------------------------------------------------------------------|----------------------------------------------------------------------------------------------------|
| m 1: Arm 1 +Add Ne                                                                                                    | v Arm                                                                                                    |                                                                                                    |
| · <u>·</u>                                                                                                    |                                                                                                    | Download arms (CSV)                                                                                                    |
| n name: Arm 1                                                                                                    |                                                                                                    | Upload events (CSV)                                                                                                    |
| <b>5</b>                                                                                                    | <b>5</b>                                                                                                    | Download events (CSV)<br>event name (Q)                                                                                                    |
| EVent #                                                                                                    | Event Name                                                                                                    |                                                                                                    |
| Project Set                                                                                                    | up 🕒 Define My Events                                                                                                    | (optional) (auto-generated)                                                                                                    |
| © Project Ser<br>Since you have de<br>you wish to utilize<br>for any given proje                                          | up Define My Events<br>ined multiple events on the D<br>for each event by using the tal<br>ct record. Any and all data col                                                                                                    | (optional) (auto-generated)<br>Designate Instruments for My Events<br>efine My Events page, you may now select which data collection instru-<br>ble below. This allows you to enter data on any data collection form m<br>ection instruments can thus be used for any event defined.                                                                                                    |
| Since you have de<br>you wish to utilize<br>for any given proje<br>Click the <i>Begin Edit</i><br>When you are finis      | up Define My Events<br>fined multiple events on the Define due to the Define My Events<br>for each event by using the tal<br>ct record. Any and all data coll<br>ing button to change the relati<br>hed making changes, click the | (optional) (auto-generated)<br>B<br>B<br>B<br>B<br>B<br>B<br>B<br>B<br>B<br>B<br>B<br>B                                                                                                    |
| Project Set  Since you have de  you wish to utilize  for any given proje  Click the <i>Begin Edit</i> When you are finite | up Define My Events<br>ined multiple events on the D<br>for each event by using the tai<br>ct record. Any and all data coll<br><i>ing</i> button to change the relati<br>hed making changes, click the                            | (optional) (auto-generated)<br>(auto-generated)<br>Posignate Instruments for My Events<br>Pole below. This allows you to enter data on any data collection instru-<br>below. This allows you to enter data on any data collection form m<br>ection instruments can thus be used for any event defined.<br>onships below by designating which forms you wish to utilize for which<br>Save button to finalize your changes.<br>Upload or download instrument mappings |

### [3] プロジェクトをAnalysis/CleanupモードまたはCompletedモードまたは削除する

⑩をクリックし、⑪のAnalysis/Cleanupモードにする場合はMove Analysis/Cleanup statusをクリック。
 Completedモードにする場合は、Mark project as Completedをクリックします。削除の場合はRequest delete projectをクリックすると、管理側でプロジェクトの削除を行います。

Analysis/Cleanupモード: My Projectsから該当プロジェクトを参照することができ、データのExportもできます。 Completedモード:オフラインとなり、My Projectsから削除されます。

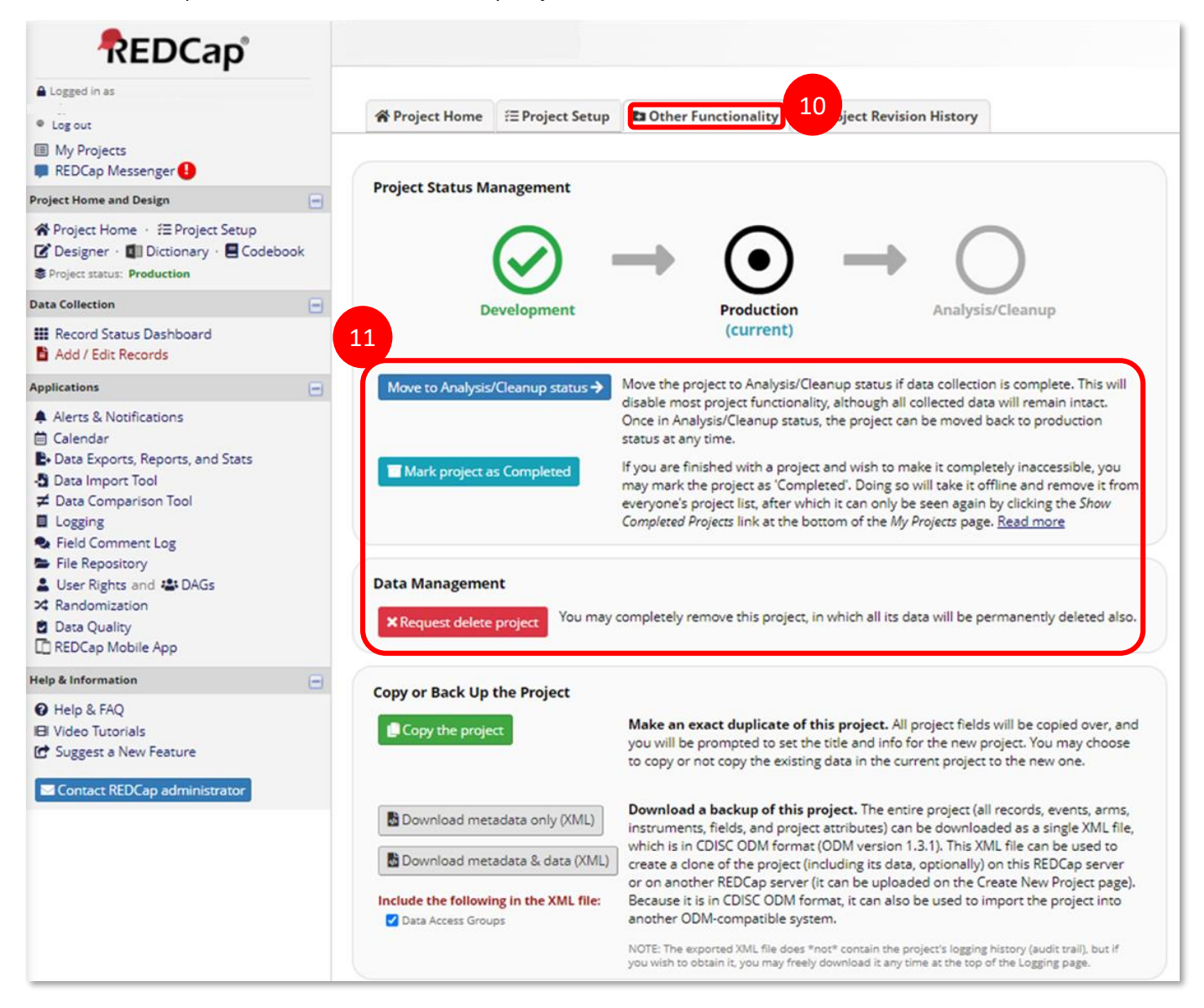